### Centers for Medicare & Medicaid Services (CMS) EPCS Prescriber Portal & Waiver Application User Guide

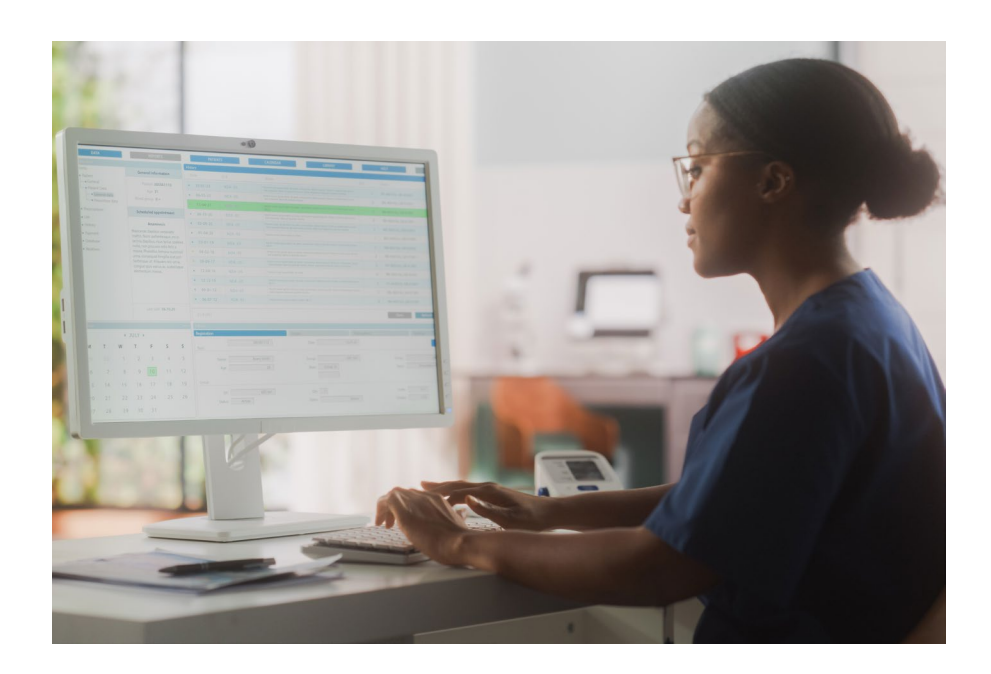

PRESCRIBER PORTAL & WAIVER APPLICATION USER GUIDE

#### Contents

| Introduction                                | 3  |
|---------------------------------------------|----|
| CMS EPCS Program Overview                   | 3  |
| CMS EPCS Prescriber Portal                  | 3  |
| Getting Your HARP Account                   | 4  |
| Signing Into the CMS EPCS Prescriber Portal | 5  |
| Viewing NPI Compliance Status               | 7  |
| Submitting a Waiver                         | 10 |
| Managing CMS EPCS Waiver Applications       | 14 |
| Getting Help and Support                    | 17 |
| CMS EPCS Program Website                    | 17 |
| CMS EPCS Program Listserv                   | 17 |
| Contact the CMS EPCS Program                | 17 |

DISCLAIMER: All screenshots include fictitious patients and organizations. Screenshots were captured from a test environment, so there may be slight variations between the screenshots included in this User Guide (including dates) and the current release.

#### Introduction

### **CMS EPCS Program Overview**

Section 2003 of the Substance Use-Disorder Prevention that Promotes Opioid Recovery and Treatment for Patients and Communities Act (SUPPORT Act) mandates that Schedule II, III, IV, or V controlled substance prescriptions under Medicare Part D prescription drug plans and Medicare Advantage prescription drug (MA-PD) plans be electronically transmitted.

In compliance with the Centers for Medicare & Medicaid Services (CMS) Electronic Prescribing for Controlled Substances (EPCS) Program, prescribers must electronically prescribe at least 70% of their Schedule II-V controlled substances for patients with Medicare Part D. after exceptions. This compliance requirement became effective with the first 2023 measurement year. Each subsequent measurement year begins on January 1 and ends on December 31. For more information, please visit the program website at https://www.cms.gov/medicare/e-health/eprescribing/cms-eprescribing-forcontrolled-substances-program.

### **Data Availability Timeline**

Compliance data for each measurement year will be available in the CMS EPCS Prescriber Portal starting September in the year following the measurement year (e.g., 2023 measurement year data available in September 2024). CMS EPCS waiver applications will be open from September through November of each year.

### CMS EPCS Prescriber Portal

The CMS EPCS Prescriber Portal is for prescribers of controlled substances under Medicare Part D, and their support staff. This user quide explains how prescribers and their representatives can:

- Access the CMS EPCS Prescriber Portal to view your prescribing and compliance data, .
- Submit a waiver application through the portal, and
- Manage your waiver applications.

**Important Note:** Please verify and update your provider address and email in the Medicare Provider Enrollment, Chain, and Ownership System (PECOS) and National Plan & Provider Enumeration System (NPPES) as soon as possible. CMS uses this information to determine program exceptions and send out non-compliance notices. Any updates to PECOS and NPPES after July 26 may not be reflected in the CMS EPCS Prescriber Portal.

Prescriber data for the measurement year will not be available in the portal until September in the following year.

Prescriber Portal & Waiver Application User Guide v1.0, Released 04/26/2024 This communication was printed, published, or produced and disseminated at U.S. taxpayer expense.

PRESCRIBER PORTAL & WAIVER APPLICATION USER GUIDE

#### **Getting Your HARP Account**

Users will access the CMS EPCS Prescriber Portal by logging in via their HCQIS Access Roles and Profile (HARP) Account. While prescriber data will not be available until September in the year following the measurement year, CMS suggests that CMS EPCS users take <u>ONE</u> of the following actions:

- Reset Password: Those who are registered users of the Quality Payment Program (QPP) should already have a HARP account, however, a password reset may be required to access the CMS EPCS Prescriber Portal. Please note, your HARP account password will reset every 60 days if HARP is not accessed during that time.
- 2) **Create Account:** Those who do not already have a HARP account will be required to create one to access the CMS EPCS Prescriber Portal.

HARP is a secure identity management portal provided by CMS. Creating an account via HARP provides users with a user identification (ID) and password that can be used to sign into many CMS applications. It also provides a single location for users to modify their user profile, change their password, update their challenge question, and add and remove two-factor authentication devices.

- To set up a HARP account, go to HARP Register.
- To access your HARP account, go to <u>HARP Login</u>.
- To reset your HARP password, go to <u>HARP Account Recovery</u>.
- If you have questions, please visit <u>HARP Help</u>.

PRESCRIBER PORTAL & WAIVER APPLICATION USER GUIDE

#### Signing into the CMS EPCS Prescriber Portal

- Go to the Clinician Quality Reporting (CQR) website: <u>https://cqr.cms.gov/</u>.
  - Click Visit EPCS.

#### Clinician Quality Reporting (CQR)

#### CQR Programs

WELCOME TO

#### Quality Payment Program

Visit OPP

Quality Payment

The Quality Payment Program (QPP) was authorized by the Medicare Access and CHIP Reauthorization Act of 2015 (MACRA), which ended the Sustainable Growth Rate formula that would have resulted in a significant out to payment rates for clinicians participating in Medicare. MACRA advances a forward-looking, coordinated framework for clinicians to participate in the Quality Payment Program, which rewards value in 1 of 2 ways:

- Merit-based Incentive Payment System (MIPS): Clinicians who participate in MIPS are subject to a performance-based payment adjustment on charges under the Physician Fee Schedule.
- Advanced Alternative Payment Models (APMs): Clinicians who participate in an Advanced APM and achieve certain thresholds may be eligible for higher payment rates under the Physician Fee Schedule.

CMS Electronic Prescribing for Controlled Substances

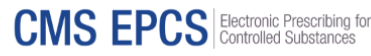

The CMS EPCS Program helps address the opioid crisis by requiring that prescribers issuing Schedule II-V controlled substance prescriptions covered under Medicare Part D prescription drug plans transmit those prescriptions electronically to the pharmacy. All prescribers of controlled substances covered under Part D are included in the program regardless of their Medicare participation status. The first measurement year for the program began on January 1, 2023.

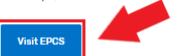

- The CMS EPCS landing page will appear.
  - Click Log In.

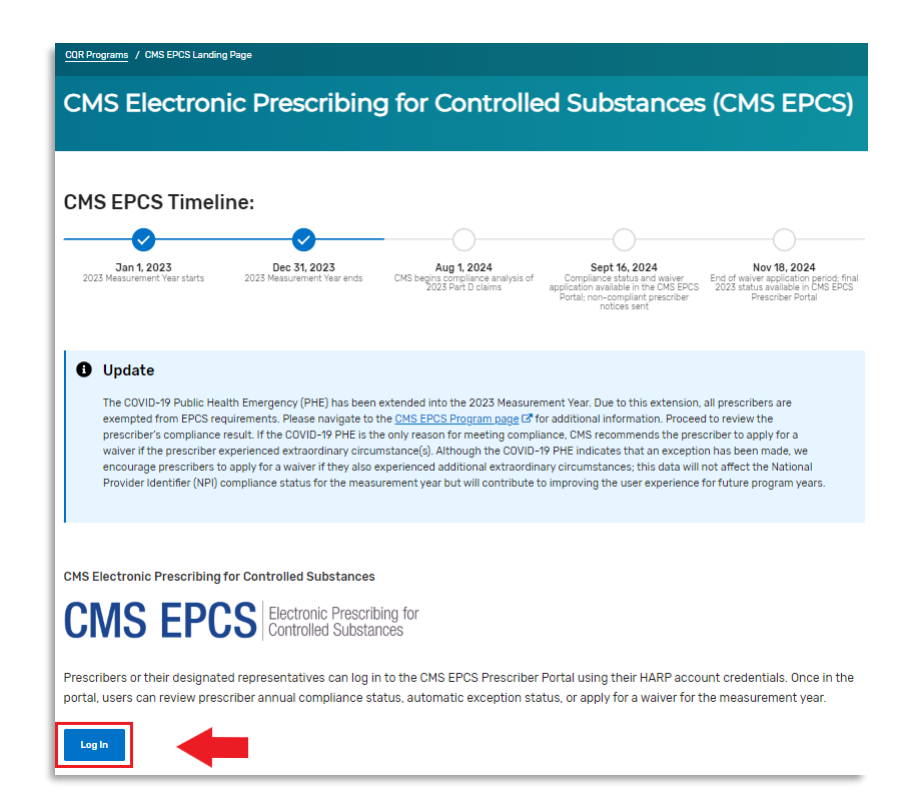

Show Password

Sign in with your HARP ID and HARP password. Click Sign In.

Note: For more information on setting up a HARP account, please visit: https://harp.cms.gov/login/help.

- An attestation statement will appear. •
  - To continue, click Yes, I Agree. \_

### Sign in to CMS EPCS

User ID

User ID

Password

Password

#### Forgot user ID or password

If you are a registered user of the Quality Payment Program (QPP) then you can sign into CMS EPCS using that same User ID and Password.

| Sign in >        |  |
|------------------|--|
| OR               |  |
| Register for QPP |  |
|                  |  |

#### Agree to This Statement of Truth to Sign In Х

I certify to the best of my knowledge that all of the information that will be submitted will be true, accurate, and complete. If I become aware that any submitted information is not true, accurate, and complete, I will correct such information promptly. I understand that the knowing omission, misrepresentation, or falsification of any submitted information may be punished by criminal, civil, or administrative penalties, including fines, civil damages, and/or imprisonment.

Privacy and security statement:

This warning banner provides privacy and security notices

Cancel Yes, I agree

- The two-factor authentication set up for your HARP account will also be used for this portal (e.g., email or SMS [text message]).
  - Enter your one-time code and click Verify.

| Two-Factor Auther                     | ntication |
|---------------------------------------|-----------|
| Code Sent To<br>SMS: +1 XXX-XXX- XXXX |           |
| Enter Code                            |           |
| ex. 123456                            | Verify >  |

### Viewing National Provider Identifier (NPI) Compliance Status

From the main page of the CMS EPCS Prescriber Portal, you can view your NPI compliance status.

Go to the Check NPI Compliance Status / Submit Waiver Application section. Enter the prescriber's NPI into the box. Click Check Status.

| Check NPI Comp                                                                        | liance Status / Submit Waiver Application                                                                                                    |
|---------------------------------------------------------------------------------------|----------------------------------------------------------------------------------------------------|
| Enter the prescriber's NPI<br>experienced extraordinary<br>application for the measur | elow to check compliance status. Non-compliant prescribers who have circumstance(s) beyond their control will be able to submit a waiver gement year. |
| NPI                                                                                   |                                                                                                    |
| XXXXXXXXXX                                                                            | Check Status                                                                                                    |
| Note: Please double-check                                                             | that the correct NPI was entered.                                                                                                    |
| For more information on c                                                             | rrent CMS EPCS requirements, <u>visit CMS E-Prescribing</u> 🗗                                                                                         |

Next, you will see one of the following boxes that indicates your status. For prescribers who are part of the CMS EPCS Program, the boxes contain the prescriber's name, taxonomy (specialty), prescribing data, and exceptions. You can hover over the blue question mark icons for more information about the prescribing data and exceptions. The following are four examples of color boxes that you will find describing compliance status, according to your NPI.

Note: Throughout the prescriber portal, there are blue guestion marks that can be interacted with to provide the user with an explanation of the associated terms, see a list of these terms in Appendix A.

- Example 1: NO FURTHER ACTION REQUIRED: NPI meets the CMS EPCS Program requirements. Green Box -No Further **TEST PRESCRIBER 121** \*CMS has automatically calculated Action vour prescribing data and exceptions Required: NPI meets the 7 Total Part D Prescriptions 💡 Public Health Emergency (PHE) Exception 😢 🛇 Yes CMS EPCS Total Prescribed Electronically 💡 5 Declared Disaster Exception 💡 No Program 71% % Prescribed Electronically 💡 Small Prescriber Exception ( Yes requirement.
  - A Green Box indicates the NPI met at least one of the following compliance criteria:
    - At least 70% of Medicare Part D Schedule II-V controlled substances were prescribed electronically,
    - has been provided a Declared Disaster Exception, and/or 0
    - has been provided a Small Prescriber Exception. 0

| <ul> <li>Example 2:<br/>Red Box –<br/>Consider<br/>Submitting a<br/>Waiver.     </li> </ul> | CONSIDER SUBMITTING A WAIVER:<br>they received a national Public He,<br>application to report additional cir<br>• The checked NPI does not meet or exce<br>• The checked NPI has the following exce<br>Please consider applying for a waiver for this<br>EPCS Requirements during the measurement<br>circumstance(s). Although the COVID-19 PH<br>also experienced additional extraordinary circumstance for<br>contribute to improving user experience for | NPI (100000400)<br>alth Emergency (CO)<br>cumstances beyond<br>ed the 70% threshold for El<br>ptions during the measure<br>s NPI if the prescriber has e<br>year. CMS recommends th<br>E indicates that an except<br>rcumstances; this data wi<br>future program years. | meets the CMS EPCS Program requirer<br>VID-19) exception. The prescriber may<br>I control.<br>PCS for the measurement year.<br>ment year: Public Health Emergency (PHE) – COVI<br>experienced an extraordinary circumstance that pre<br>re prescriber to apply for a waiver if the prescriber<br>tion has been made, we encourage prescribers to<br>ill not affect the NPI compliance status for the me | nents only because<br>use the waiver<br>D-19<br>evented them from meeting<br>r experienced extraordinary<br>apply for a waiver if they<br>asurement year but will |
|---------------------------------------------------------------------------------------------|----------------------------------------------------------------------------------------------------|----------------------------------------------------------------------------------------------------|----------------------------------------------------------------------------------------------------|----------------------------------------------------------------------------------------------------|
|                                                                                             | TEST PRESCRIBER 40<br>INTERNAL MEDICINE                                                                                                    |                                                                                                    | *CMS has automat<br>your prescribing d                                                                                                    | tically calculated<br>ata and exceptions                                                                                                    |
|                                                                                             | Total Part D Prescriptions 🥝                                                                                                    | 7,760                                                                                                    | Public Health Emergency (PHE) Exception                                                                                                    | 👔 🕜 🖉 Yes                                                                                                    |
|                                                                                             | Total Prescribed Electronically 🕜                                                                                                    | 4,138                                                                                                    | Declared Disaster Exception 🕜                                                                                                    | No                                                                                                    |
|                                                                                             | % Prescribed Electronically<br>≥70% required for compliance                                                                                                    | <b>▲</b> 53%                                                                                                    | Small Prescriber Exception                                                                                                    | No                                                                                                    |

A Red Box indicates the NPI meets the EPCS requirement in measurement year 2023 \_ due to the declared national disaster/s (e.g., COVID-19) only. The prescriber may use the waiver application to report additional circumstances beyond control.

Note: See the **Submitting a Waiver** section of this user guide for more information.

- Example 3: No further action required for the checked NPI. O Blue Box -Check a different NPI number to proceed. CHECK THE WAIVER STATUS TABLE: NPI (1000000012) has a waiver application No further **TEST PRESCRIBER 1** \*CMS has automatically calculated action FAMILY MEDICINE your prescribing data and exceptions required for the checked 1030 Public Health Emergency (PHE) Exception 💡 🖉 Yes Total Part D Prescriptions NPI. Total Prescribed Electronically 338 Declared Disaster Exception 💡 No % Prescribed Electronically 💡 **A** 32% No Small Prescriber Exception @
  - The Example 3 Blue Box indicates the NPI orginally had a Red Box but has submitted a waiver application.
- Example 4: NO FURTHER ACTION REQUIRED: NPI (1000001358) is not part of the CMS EPCS Program for the measurement 0 Blue Box year (no further actions required) No Further Action Required: NPI is not part of the CMS EPCS Program....
  - The Example 4 Blue Box indicates the NPI is not part of the CMS EPCS Program for the measurement year.
- To check the compliance of a different NPI:
  - Click X next to the \_ Check Status button,

#### Check NPI Compliance Status / Submit Waiver Application

Enter the prescriber's NPI below to check compliance status. Non-compliant prescribers who have experienced extraordinary circumstance(s) beyond their control will be able to submit a waiver application for the measurement year.

Click Reset to the right of the Check Status button.

OR

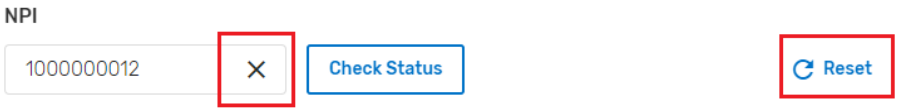

Note: Please double-check that the correct NPI was entered.

PRESCRIBER PORTAL & WAIVER APPLICATION User Guide

### Submitting a Waiver

Non-compliant prescribers who have experienced extraordinary circumstance(s) beyond their control should consider submitting a waiver application for the measurement year.

- Click Apply for Waiver.
  - This button \_ will only appear for NPIs with a Red Box.
- CONSIDER SUBMITTING A WAIVER: NPI (1000000400) meets the CMS EPCS Program requirements only because Θ they received a national Public Health Emergency (COVID-19) exception. The prescriber may use the waiver application to report additional circumstances beyond control.
  - The checked NPI does not meet or exceed the 70% threshold for EPCS for the measurement year.
  - The checked NPI has the following exceptions during the measurement year: Public Health Emergency (PHE) COVID-19

Please consider applying for a waiver for this NPI if the prescriber has experienced an extraordinary circumstance that prevented them from meeting EPCS Requirements during the measurement year. CMS recommends the prescriber to apply for a waiver if the prescriber experienced extraordinary circumstance(s). Although the COVID-19 PHE indicates that an exception has been made, we encourage prescribers to apply for a waiver if they also experienced additional extraordinary circumstances; this data will not affect the NPI compliance status for the measurement year but will contribute to improving user experience for future program years.

| Total Part D Prescriptions 🔞                                | 7,760 | Public Health Emergency (PHE) Exception                 | n 🕜 🤡 Yes |
|-------------------------------------------------------------|-------|---------------------------------------------------------|-----------|
| Total Prescribed Electronically 💡                           | 4,138 | Declared Disaster Exception 🔞                           | No        |
| % Prescribed Electronically<br>270% required for compliance | ▲ 53% | Small Prescriber Exception<br>€100 Part D Prescriptions | No        |

Review Prescriber Details for accuracy.

| CMS EPCS Waiver Application<br>2023 EPCS Measurement Year (1/1/23 - 12/31/23)                                                                                                    |                                           |
|----------------------------------------------------------------------------------------------------|-------------------------------------------|
| Welcome to the CMS EPCS Waiver Application     To submit this waiver application, you must complete all the required fields below and click the "     Application" button. You can also click the "Save & Close" button to save your progress and com     to complete it later.                                                                                                    | X<br>'Submit<br>ne back                   |
| Prescriber Details         NPI         1000000400         Prescriber Name         Test Prescriber 40         Prescriber Type         Internal Medicine         Note: EPCS sources the above prescriber data from the CMS PECOS and NPPES systems of record. Also. CMS         NPPES are also the systems of record for disasters and notifications. If this data is not accurate, please conta and NPPES using the information on the EPCS Proceed with the completion of the EPCS Application at this time as the corrected information may not be populated into EPCS until the next calendar | PECOS and<br>tot PECOS<br>Waiver<br>year. |

- Under Submitter Details, fill in the appropriate information.
  - 1. Review Name and Email Address for accuracy.
  - 2. Enter Additional Email Address(es) (optional).
    - Additional email address entered will receive an emailed copy of the waiver application/status and can see the waiver in the CMS EPCS Waiver Application section, if the email is associated with their HARP account.
    - If you are submitting a waiver on behalf of a prescriber, consider adding another prescriber email in the additional email address field.
  - 3. Enter your **Phone Number** (required).
  - 4. Select your **Relationship to Prescriber** (required).
    - If Other is selected, describe your role in the free text box.

| Submitter Deta                                                                                                    | ils                                      |   |   |
|----------------------------------------------------------------------------------------------------|------------------------------------------|---|---|
| Name                                                                                                    |                                          |   |   |
| Submitter 1                                                                                                    | 1                                        |   |   |
| Email Address                                                                                                    |                                          |   |   |
| submitter1@test.com                                                                                                    |                                          |   |   |
| Additional Email Addres                                                                                                    | s(es) 🥐                                  |   |   |
|                                                                                                    | 2                                        |   |   |
| Add additional emails                                                                                                    |                                          |   |   |
| Add additional emails<br>Hit enter/comma to add multiple                                                                                                    |                                          |   |   |
| Add additional emails<br>Hit enter/comma to add multiple<br>Phone Number                                                                                                    | Extension                                |   |   |
| Add additional emails<br>Hit enter/comma to add multiple<br>Phone Number<br>(xxx) xxx-xxxx                                                                                         | Extension Optional                       |   |   |
| Add additional emails<br>Hit enter/comma to add multiple<br>Phone Number<br>(xxx) xxx-xxxx<br>Relationship to Prescrit                                                             | Extension<br>Optional                    | 3 |   |
| Add additional emails<br>Hit enter/comma to add multiple<br>Phone Number<br>(xxx) xxx-xxxx<br>Relationship to Prescrit<br>Select Relationship to                                   | Extension<br>Optional<br>Prescriber      |   | * |
| Add additional emails<br>Hit enter/comma to add multiple<br>Phone Number<br>(xxx) xxx-xxxx<br>Relationship to Prescrit<br>Select Relationship to<br>Prescriber                     | Extension<br>Optional<br>Prescriber<br>4 |   |   |
| Add additional emails<br>Hit enter/comma to add multiple<br>Phone Number<br>(xxx) xxx-xxxx<br>Relationship to Prescrit<br>Select Relationship to<br>Prescriber<br>Prescriber Staff | Extension<br>Optional<br>Prescriber<br>4 |   | * |

- Under Waiver Details, fill in the appropriate information.
  - 5. Select the Reason(s) for Submitting Waiver Application (required).
    - Users can select both reasons for submitting a waiver application.
  - 6. Enter a detailed explanation documenting your circumstances in the box (required; 30-500 characters).

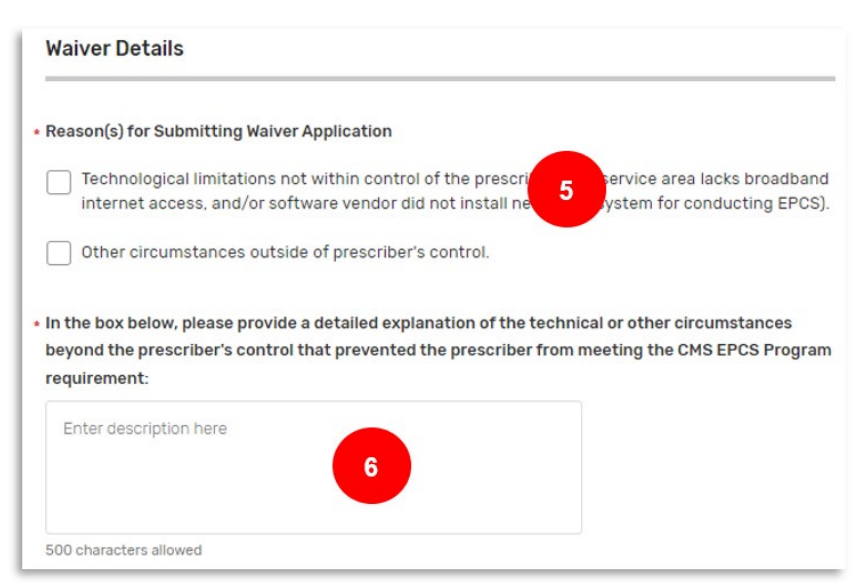

Prescriber Portal & Waiver Application User Guide v1.0, Released 04/26/2024 This communication was printed, published, or produced and disseminated at U.S. taxpayer expense.

#### PRESCRIBER PORTAL & WAIVER APPLICATION USER GUIDE

7. To upload supporting documents that support the waiver application, click **Select Files** and select the desired files from your computer (optional).

> Note: Uploads are encouraged, but not required. Multiple files may be uploaded at one time, but the maximum file size for each file is 10MB.

You may upload any documentation that supports your CMS EPCS Program waiver request description of the circumstances beyond the prescriber's control that prevent the prescriber from conducting EPCS in the measurement year. Please see the bullets below for examples of types of documentation you may consider uploading to support your description:

- Documentation showing speed and bandwidth limitations from the available internet service provider(s)
- Vendor or pharmacy correspondence supporting a continued technical issue
- Evidence of a localized disaster or emergency that affected your ability to electronically prescribe (e.g., news article, local disaster declaration, communication with insurance agency)

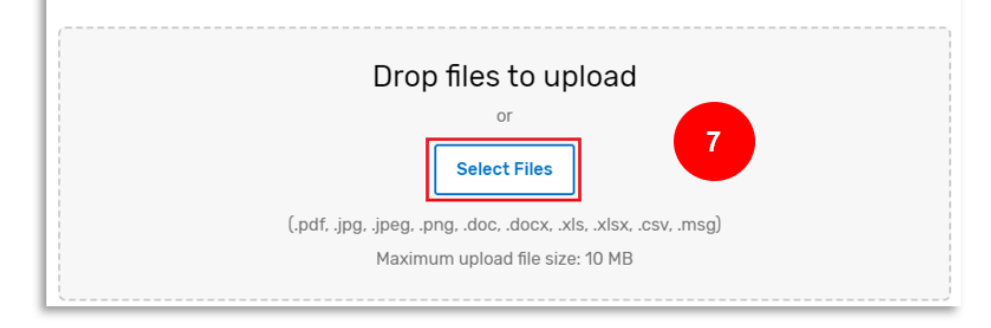

- Review the attestation.
  - Click the box next to \* I attest that....

| Att                              | testation                                                                                          |
|----------------------------------|----------------------------------------------------------------------------------------------------|
|                                  | 8                                                                                                  |
| $\mathbf{\overline{\mathbf{Z}}}$ | * I attest that:                                                                                   |
|                                  | On behalf of the Prescriber in this attestation, I am applying for this CMS EPCS Program Waiver    |
|                                  | Application and attest that the Prescriber is unable to meet Electronic Prescribing for Controlled |
|                                  | Substances (EPCS) requirements due to circumstances beyond the Prescriber's control.               |
|                                  | Collection of information on this CMS EPCS Program Waiver Application is covered by OMB 0938-      |
|                                  | 1455 – please see the EPCS Privacy Page for more details.                                          |

• After all required fields are completed, you will have three options:

| <ul> <li>Click Cancel to leave your waiver<br/>application. Your application will NOT be<br/>saved.</li> </ul> | Cancel |
|----------------------------------------------------------------------------------------------------|--------|
|----------------------------------------------------------------------------------------------------|--------|

OR

PRESCRIBER PORTAL & WAIVER APPLICATION USER GUIDE

- Click Save & Close to save your progress and come back to complete it later.
  - 0 This option will NOT submit your waiver application.

#### OR

Click Submit Application to submit your waiver application.

| Save & Close       |  |
|--------------------|--|
| Submit Application |  |

- Submit Application option will be greyed out until all required sections are complete. 0
- If you click **Submit Application** from the step above, a new window will open.
  - Scroll down to review the waiver \_ summary.
  - Click Certify & Submit.
  - After submitting your waiver application, you will receive a confirmational email from EPCS-EPrescribe@cms.hhs.gov.

| Jert                                     | ify & Submit                                                                                                    | × |
|------------------------------------------|----------------------------------------------------------------------------------------------------|---|
|                                          |                                                                                                    |   |
| 0                                        | By submitting this CMS EPCS Program Waiver Application, I am certifying that the details entered are correct to the best of my knowledge. Furthermore, I am submitting this waiver application as if I physically signed and submitted a hard copy of this form. |   |
| Subn                                     | nission Summary                                                                                                    |   |
| Preso                                    | criber Details                                                                                                    |   |
| NPI                                      |                                                                                                    |   |
|                                          |                                                                                                    |   |
| 10000                                    | 00040                                                                                                    |   |
| 10000<br>Presc                           | 00040<br>sriber Name                                                                                                    |   |
| 10000<br>Presc<br>Test                   | 00040<br>sriber Name<br>Prescriber 40                                                                                                    |   |
| 10000<br>Preso<br>Test<br>Preso          | 00040<br>sriber Name<br>Prescriber 40<br>sriber Type                                                                                                    |   |
| 10000<br>Preso<br>Test<br>Preso<br>Inter | 00040<br>priber Name<br>Prescriber 40<br>priber Type<br>nal Medicine                                                                                                    |   |

Once CMS has reviewed your waiver application, you will receive another email from EPCS-EPrescribe@cms.hhs.gov with the status of your waiver application (i.e., approved or denied).

PRESCRIBER PORTAL & WAIVER APPLICATION USER GUIDE

#### Managing CMS EPCS Waiver Applications

The **CMS EPCS Waiver Applications** section allows you to view CMS EPCS Program waivers. The waivers shown in this section are limited to waivers you submitted or waivers where you are listed as an Additional Email Address.

- You can filter the CMS EPCS Waiver Applications in two ways:
  - Filter by Status to find waivers with a specific status.

Waiver statuses include: Approved, Deleted, Denied, Draft, Submitted, and Withdrawn.

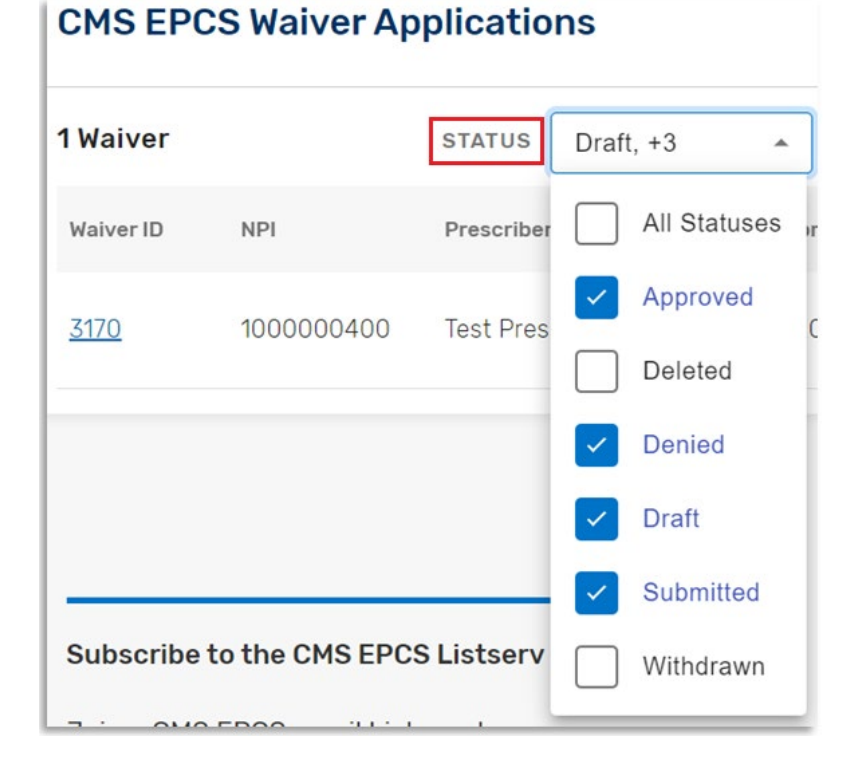

- Filter by NPI or Waiver ID to find waivers associated with a specific NPI or Waiver ID.
  - a. Enter the NPI or Waiver ID to find waiver.
  - b. Click **Reset** to clear the NPI or Waiver ID.

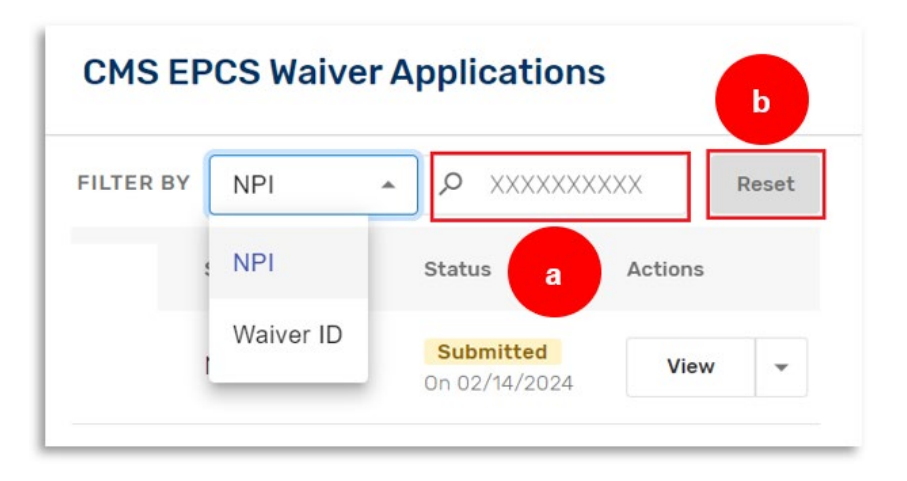

- You can sort the CMS EPCS Waiver Applications in ascending (↑) or descending (↓) order by clicking on one of the following column headers: Waiver ID, NPI, Prescriber Name, Date Submitted, Submitted By, or Status.
  - Note: The waiver applications are automatically sorted in descending order (↓) by the **Date Submitted** (e.g., most recent waiver requests are listed first).
- For each waiver in the table, you have two options in the Actions column: View and Withdraw.

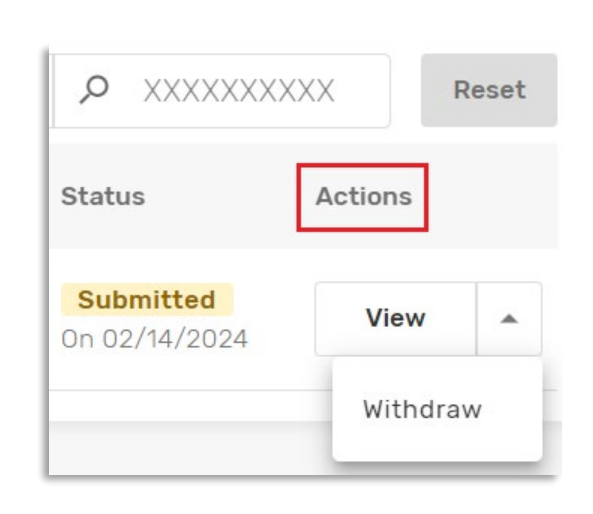

- Clicking View from the Action column opens a box that includes information associated with the waiver.
  - From this View window, you will also be able to download the waiver information to PDF by clicking on Download Application to PDF (top right) or withdraw the application by clicking on Withdraw (bottom right).

| Download Application to PDF |
|-----------------------------|
|                             |
|                             |
|                             |
|                             |
|                             |
|                             |
|                             |
|                             |
|                             |
| Close                       |
|                             |

Prescriber Portal & Waiver Application User Guide v1.0, Released 04/26/2024 This communication was printed, published, or produced and disseminated at U.S. taxpayer expense.

- Clicking Withdraw from the Actions column or the View pop-up box will allow you to withdraw a waiver application.
  - A new box will pop up and you will need to click on Yes, Withdraw Waiver to withdraw the waiver.
  - You will receive an email from EPCS-EPrescribe@cms.hhs.g ov confirming that your waiver has been withdrawn successfully.
- You can export all your waiver data to CSV by clicking on Export to CSV.
  - This step is useful for group practices with multiple prescriber waiver applications.
  - When you click Yes, Export, the CSV file download will start automatically. Open CSV files using spreadsheet software (e.g., MS Excel, etc.)

| Withdraw Waiv                                                             | er?                                       | ×                            |
|---------------------------------------------------------------------------|-------------------------------------------|------------------------------|
| You are about to with<br>Would you like to proc<br>! This action cannot b | draw waiver<br>eed with this<br>e undone. | ID <b>3170.</b><br>s action? |
|                                                                           | Cancel                                    | Yes, Withdraw Waiver         |

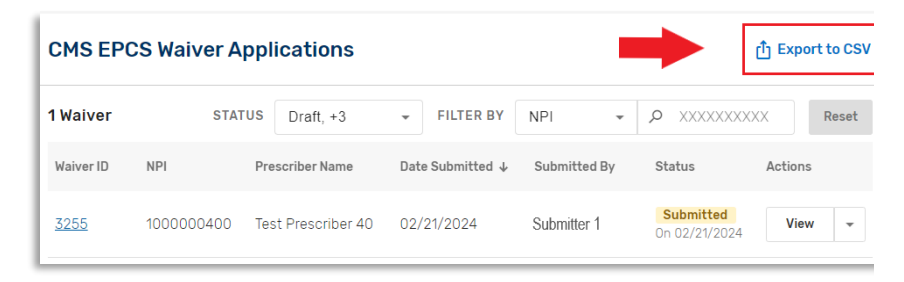

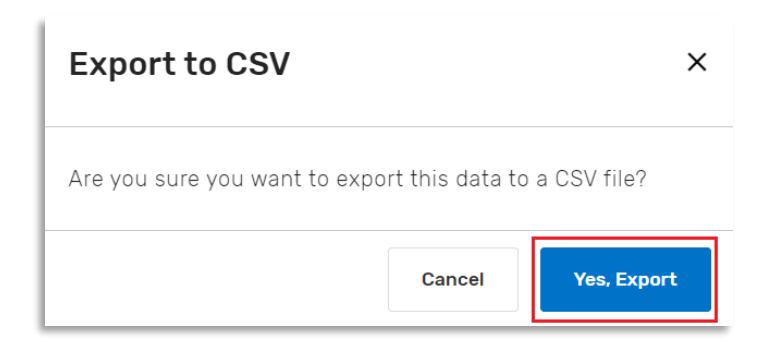

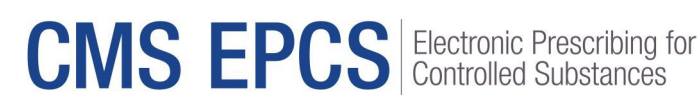

**PRESCRIBER PORTAL & WAIVER APPLICATION** User Guide

When you are done • using the CMS EPCS Prescriber Portal, click Log Out and exit the webpage.

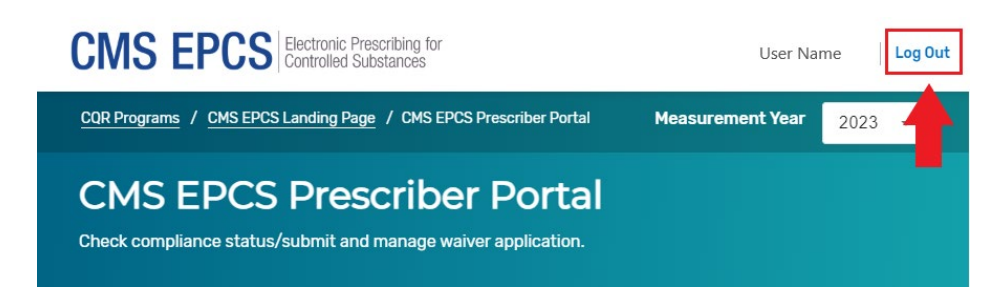

### Getting Help and Support

CMS is committed to providing support and resources to clinicians included in the CMS EPCS Program. Look for information here:

#### **CMS EPCS Program Website**

The CMS EPCS Program website is the centralized location for resources and updates for clinicians. Visit the program website at https://www.cms.gov/medicare/e-health/eprescribing/cms-eprescribing-forcontrolled-substances-program

### CMS EPCS Program Listserv

The CMS EPCS Program listserv is an email announcement from CMS that helps keep prescribers informed of CMS EPCS Program updates and upcoming deadlines. Join the CMS EPCS listserv at https://public.govdeliverv.com/accounts/USCMS/subscriber/new?topic\_id=USCMS\_13022.

### Contact the CMS EPCS Service Center

To contact the CMS EPCS Service Center:

- Visit the following site to create a service center ticket online: . https://cmsqualitysupport.servicenowservices.com/ccsq\_support\_central
- Email EPCS-EPrescribe@cms.hhs.gov
- Call 1.866.288.8292, Monday through Friday, 8 a.m.– 8 p.m. Eastern Time (ET). For those who are . hearing impaired, please dial 711 for TRS Communications Assistant.
  - To receive assistance more quickly, please consider calling during non-peak hours-before 10 a.m. and after 2 p.m. ET. Customers who are hearing impaired can dial 711 to be connected to a TRS Communications Assistant.

PRESCRIBER PORTAL & WAIVER APPLICATION USER GUIDE

#### **Appendix A: Blue Question Marks**

Throughout the prescriber portal, there are blue question marks <sup>(2)</sup> that can be interacted with to provide the user with an explanation of the associated terms, see list of terms below:

#### NPI Compliance Status

- Total Part D Prescriptions: The total number of Medicare Part D Schedule II-V controlled substance prescriptions found in Part D claims during the measurement year using the prescription number and the prescriber NPI. Prescriptions are counted using the prescription number assigned at the pharmacy, with each unique number counted once per measurement year. Refills using the same prescription number are not counted unless they are the first occurrence of the number in the measurement year. Refer to the most recent Physician Fee Schedule (PFS) final rule for compliance information about prescriptions written for a beneficiary in a long-term care facility.
- **Total Prescribed Electronically:** The total number of electronically transmitted Medicare Part D Schedule II-V controlled substance prescriptions found in Part D claims during the measurement year using the Prescription Origin Code, the prescription number, and the prescriber NPI. Prescriptions are counted using the prescription number assigned at the pharmacy, with each unique number counted once per measurement year. Refills using the same prescription number are not counted unless they are the first occurrence of the number in the measurement year. Refer to the most recent PFS final rule for compliance information about prescriptions written for a beneficiary in a long-term care facility.
- % Prescribed Electronically (≥70% required for compliance): Total Prescribed Electronically divided by the Total Part D Prescriptions, represented as a percentage.
- National Public Health Emergency (PHE) Exception: The NPI has been provided an exception from the EPCS Program due to a national public health emergency, such as COVID-19, as determined by the Secretary of the Department of Health and Human Services.
- **Declared Disaster Exception:** The NPI has been provided an exception from the EPCS Program because they were located in the geographic area of a declared disaster.
- Small Prescriber Exception (≤100 Part D Prescriptions): The NPI has been provided an exception from the EPCS Program because they issued 100 or fewer Medicare Part D Schedule II-V controlled substance prescriptions filled in the measurement year. Prescriptions are counted using the prescription number assigned at the pharmacy, with each unique number counted once per measurement year. Refills using the same prescription number are not counted unless they are the first occurrence of the number in the measurement year. Refer to the most recent PFS final rule for compliance information about prescriptions written for a beneficiary in a long-term care facility.

#### **CMS EPCS Waiver Application**

- Additional Email Address(es): Email addresses entered here will also have full access to the waiver and receive email notifications related to this waiver.
- Relationship to Prescriber: You must select your relationship to the party you are submitting the CMS EPCS waiver application for. If you select "Other," you must describe your relationship in the displayed entry field.

Prescriber Portal & Waiver Application User Guide v1.0, Released 04/26/2024 This communication was printed, published, or produced and disseminated at U.S. taxpayer expense

PRESCRIBER PORTAL & WAIVER APPLICATION USER GUIDE

### Appendix B: Release Notes

| Update Date    | Release Notes                                                                                                    |
|----------------|----------------------------------------------------------------------------------------------------|
| April 26, 2024 | First version of this User Guide (v1.0). Applicable to measurement year 2023, compliance data and waiver application available on September 16, 2024. |